## Com accedir a l'APP de l'RCTB-1899 i com obtenir el carnet de soci virtual

## **OFICINA VIRTUAL:**

1) Cal descarregar l'APP de la Oficina Virtual de l'RCTB-1899:

| frieiden                                                                                                    |
|----------------------------------------------------------------------------------------------------|
| frinken                                                                                                    |
| frinidae                                                                                                    |
| and the second second s |
|                                                                                                    |
| 192917                                                                                                    |
|                                                                                                    |
|                                                                                                    |
| _                                                                                                    |
|                                                                                                    |
|                                                                                                    |
|                                                                                                    |
|                                                                                                    |

2) Un cop baixada, s'ha d'introduir el nom d'usuari, que és el **número de DNI** (amb la lletra inclosa) i la contrasenya.

| Nom d'usuari *            |   |
|---------------------------|---|
|                           |   |
| Contrasenya *             | _ |
|                           |   |
| Entra                     |   |
|                           |   |
| 🛜 Recordar la contrasenya |   |

- Si no recorda la contrasenya: Cal fer Clic a recordar contrasenya i posar el correu electrònic (el correu que el Club té a la base de dades, on rebeu la Newsletter).

Si no sap quin correu electrònic té el Club a la seva base de dades o té algun altre dubte, pot enviar un correu a <u>ltorres@rctb1899.es</u> i es posaran en contacte amb vostè. També pot trucar al telèfon 93.206.35.83.

| $\leftarrow \rightarrow$ | C 🔒 rctb1899.miclubonline.net/user/forgot |                 | 🖻 🗹  | 9 | ) : |
|--------------------------|-------------------------------------------|-----------------|------|---|-----|
|                          | Constant Cheb de Trensis<br>Banchora 1997 | El meu Club 🗸 🚺 | K () | , |     |
|                          |                                           |                 |      |   |     |
|                          | Recordar la contrasenya                   |                 |      |   |     |
|                          |                                           |                 | _    |   |     |
|                          | Recordar contrasenya                      |                 |      | - |     |
|                          | Correu electrònic *                       |                 |      |   |     |
|                          | Correu electrònic                         |                 |      |   |     |
|                          | Enviar                                    |                 |      |   |     |
|                          |                                           |                 |      |   |     |
|                          |                                           |                 |      |   |     |
|                          |                                           |                 |      |   |     |
|                          |                                           |                 |      |   |     |
|                          |                                           |                 |      |   |     |
|                          |                                           |                 |      |   |     |
|                          |                                           |                 |      |   |     |
|                          |                                           |                 |      | = |     |

- Tot seguit rebrà un correu electrònic de confirmació amb el seu usuari i demanarà una contrasenya a l'enllaç adjunt.

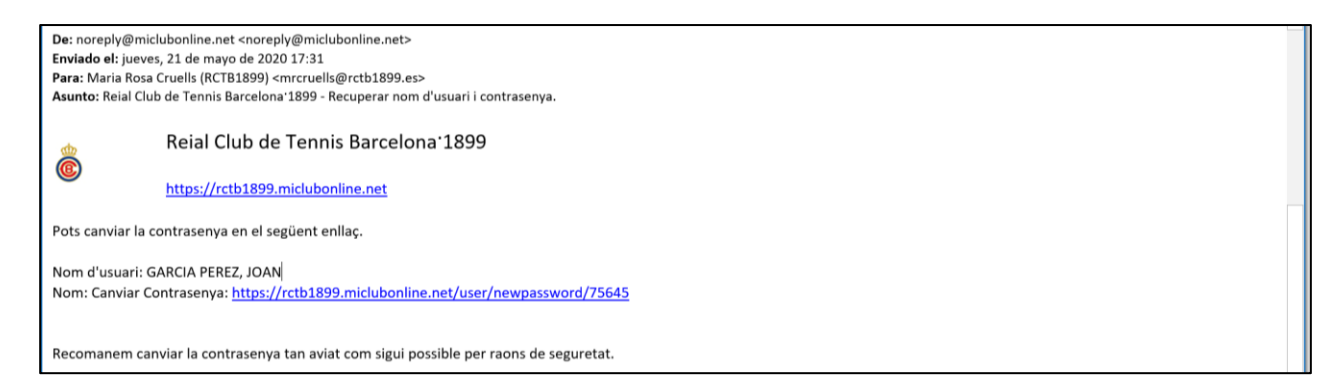

## Ha d'omplir la contrasenya nova dues vegades i enviar:

| El meu Club 🗸 | $\bowtie$     | <b>Q</b> .      |
|---------------|---------------|-----------------|
|               |               |                 |
|               |               |                 |
|               |               |                 |
|               |               |                 |
|               |               |                 |
|               |               |                 |
|               | El meu Club + | El meu Club - 💌 |

Tornar a la **pantalla principal** per entrar a l'APP OFICINA VIRTUAL RCTB-1899:

| Nom d'usuari *            | _ |
|---------------------------|---|
| Contrasenya *             |   |
|                           |   |
| Entra                     |   |
| P Recordar la contrasenya | > |

Introduir contrasenya nova i entrar:

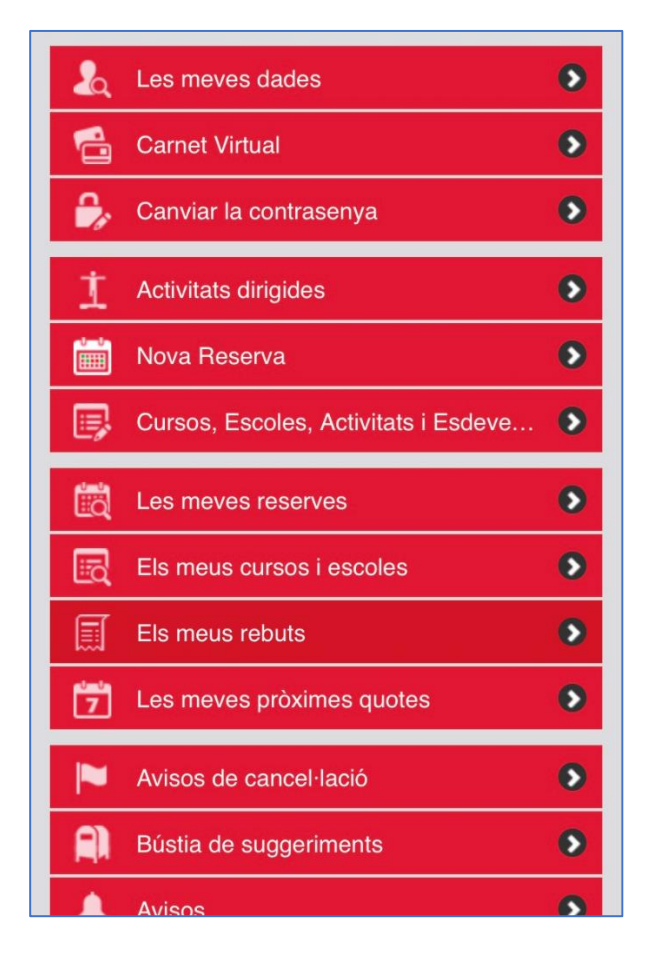

3) A partir d'aquí, es poden fer diverses gestions: Visualitzar les dades personals, veure els rebuts emesos, veure futures facturacions, fer inscripcions d'escoles, veure horaris d'activitats dirigides o fer RESERVES DE PISTES.

Com a novetat i per facilitar l'accés al club l'APP té un **carnet virtual** que pot descarregar-se i mostrar a l'entrada del Club.

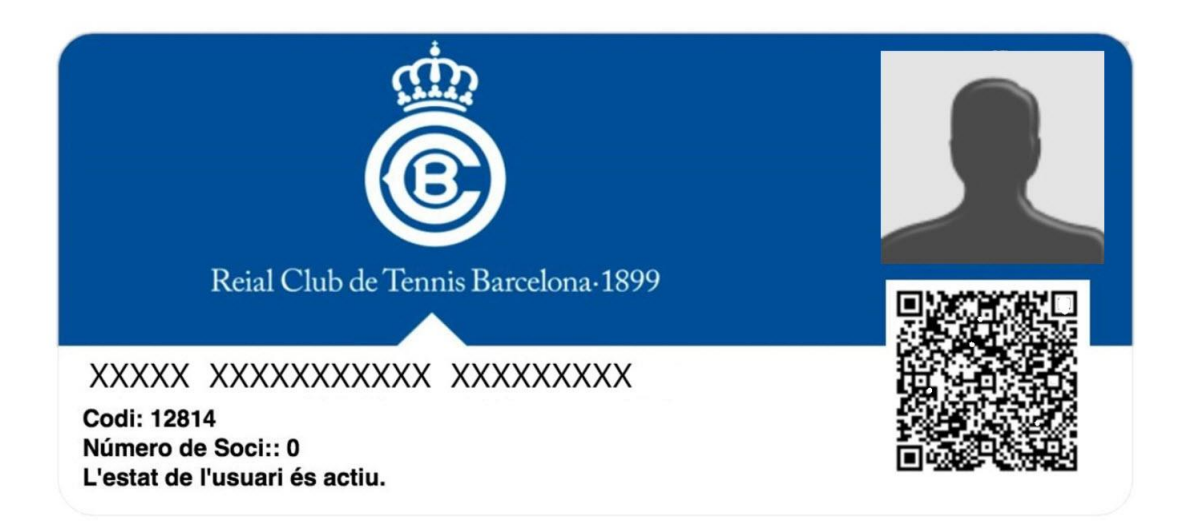